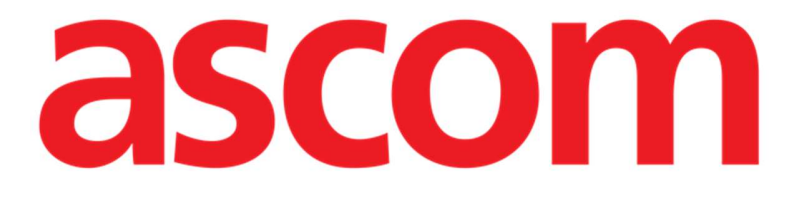

# Control Bar Web Manual de utilizare

Versiunea 4.0

## 7/7/2025

Ascom UMS s.r.l. Unipersonale Via Amilcare Ponchielli 29, 50018, Scandicci (FI), Italy Tel. (+39) 055 0512161 – Fax (+39) 055 829030 <u>www.ascom.com</u>

### Conținut

| 1. Control Bar Web                          | 3  |
|---------------------------------------------|----|
| 1.1 Lansarea Control Bar Web                |    |
| 1.2 Autentificare utilizator                | 4  |
| 1.3 Zona de lucru                           | 6  |
| 1.3.1 Selectarea unui modul                 | 7  |
| 1.4 Control Bar                             | 7  |
| 1.5 Meniul principal                        | 8  |
| 1.5.1 Schimbare parolă                      | 9  |
| 1.5.2 Raportarea problemelor utilizatorilor | 10 |
| 1.6 Submodule suplimentare                  | 11 |
| 1.6.1 Configurator CDSS                     | 11 |
| 1.6.2 Identitate                            | 12 |

#### 1. Control Bar Web

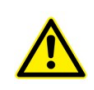

Pentru informații despre mediul produsului, precauții, avertismente și utilizarea prevăzută, consultați USR ROU Digistat Care și/sau USR ROU Digistat Docs (în funcție de modulele instalate - pentru Digistat Suite EU) sau USR ENG Digistat Suite NA (pentru Digistat Suite NA). Cunoașterea și înțelegerea documentului corespunzător sunt obligatorii pentru utilizarea corectă și sigură a Control Bar Web, descrisă în acest document.

#### 1.1 Lansarea Control Bar Web

Pentru a lansa Control Bar Web:

> Introduceți adresa respectivă în bara de adrese a browserului.

Se deschide următoarea pagină:

| EDIGISTAT | T        | 12:43<br>24 lug 2023 | 0 |
|-----------|----------|----------------------|---|
|           |          |                      |   |
|           |          |                      |   |
|           |          |                      |   |
|           |          |                      |   |
|           | login    |                      |   |
|           |          |                      |   |
|           | username |                      |   |
|           | Password |                      |   |
|           |          |                      |   |
|           | Ngin     |                      |   |
|           |          |                      |   |
|           |          |                      |   |
|           |          |                      |   |
|           |          |                      |   |
|           |          |                      |   |
|           |          |                      |   |
|           |          |                      |   |
|           |          |                      |   |
|           | Fig 1    |                      |   |

#### 1.2 Autentificare utilizator

Autentificarea utilizatorului este necesară pentru a activa funcțiile sistemului.

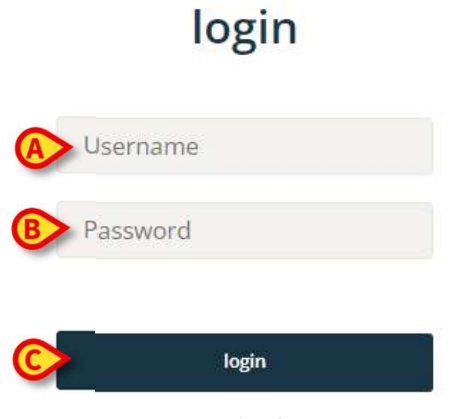

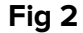

Pentru autentificare:

- Introduceți numele dvs. de utilizator în câmpul "Nume utilizator" (Fig 2 A).
- Introduceți parola în câmpul "Parolă" (Fig 2 B).
- Faceți clic pe butonul Login (Fig 2 C).

În acest fel, utilizatorul este autentificat.

Numele de utilizator și parola sunt atribuite de către administratorul de sistem. Dacă nu aveți un nume de utilizator și o parolă, nu sunteți autorizat să utilizați Produsul.

După accesarea sistemului, pe butonul **Utilizator** de pe bara de comandă (Control Bar) este afișat un acronim corespunzător utilizatorului logat (acronimul este ADMIN în Fig 3 **A**).

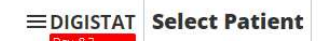

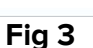

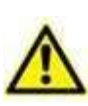

Utilizatorul ale cărui acreditări sunt afișate pe butonul "Utilizator" este responsabil pentru toate acțiunile realizate cu Produsul. Este recomandat să vă deconectați înainte de a părăsi stația de lucru a Produsului pentru a evita utilizarea necorespunzătoare a sistemului.

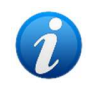

Este posibilă configurarea produsului pentru a permite autentificarea printr-un sistem extern (single sign on). În aceste cazuri, un buton dedicat este afișat pe ecranul de conectare.

12:49

24 Jug 2023

DMIN

0 0

Pentru a vă deconecta, faceți clic pe butonul **Utilizator** în timpul sesiunii de lucru. Se deschide următorul meniu (Fig 4).

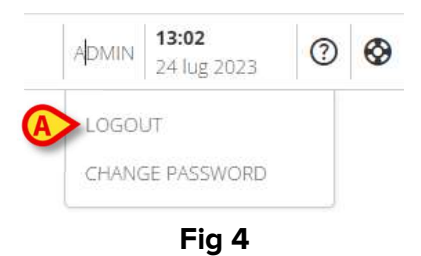

> Faceți clic pe **DECONECTARE** (Fig 4 **A**).

Este necesară confirmarea utilizatorului. După confirmare, utilizatorul este deconectat. Pentru a vă autentifica din nou, faceți din nou clic pe butonul **Utilizator**. Ecranul prezentat în Fig 2 va fi afișat din nou.

| ≡DIGISTAT      | <b>19:32</b><br>19 ago 2024 |
|----------------|-----------------------------|
|                |                             |
|                |                             |
|                |                             |
|                |                             |
|                |                             |
| No locations a | vailable                    |
| Back to login  | I                           |
|                |                             |
|                |                             |
|                |                             |
|                |                             |
|                |                             |
|                |                             |
|                |                             |
|                |                             |
|                |                             |
|                |                             |
| Ein E          |                             |

Fig. 5

Dacă utilizatorul nu are o locație asociată anterior (consultați *manualul CGF ENG Digistat Suite MDR* pentru configurarea asocierii utilizator-locație), nu este posibilă conectarea la modul. În acest caz, este afișat mesajul "No location available" (Nicio locație disponibilă) (Fig. 5). În plus, este furnizat un buton **Back to Login** (Înapoi la conectare) pentru a reveni la pagina de conectare și a încerca din nou conectarea cu un utilizator nou sau cu același utilizator după asocierea utilizator-locație.

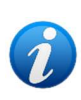

O "Locație" este o entitate de configurare Digistat care corespunde unei anumite zone a structurii de asistență medicală. Poate fi, de exemplu, un departament, o secție, un bloc de operațiuni etc., în funcție de cerințele structurii de asistență medicală. Consultați administratorii de sistem pentru mai multe informații.

#### 1.3 Zona de lucru

După autentificarea utilizatorului, pictogramele corespunzătoare modulelor Digistat Web disponibile sunt afișate pe bara laterală (Fig 6 **A**). Zona de lucru (Fig 6 **B**) afișează ecranele și funcțiile modulului selectat pe bara laterală.

|                                                                          | (C)             |                           |
|--------------------------------------------------------------------------|-----------------|---------------------------|
| EDIGISTAT Select Patient                                                 | Bara de comandă | ADMIN 13:17 24 lug 2023 ⑦ |
| Bară laterală                                                            |                 |                           |
| yvala<br>Ż<br>żary<br>Eşt<br>truat<br>Sutat<br>El<br>B<br>B<br>Sock<br>B |                 |                           |
| an<br>Eman<br>20<br>Burnac                                               | Zona de lucru B |                           |
|                                                                          | Fig 6           |                           |

Control Bar (Fig 6 **C**) este descrisă în secțiuni 1.4 și următoarele. Modulul selectat în prezent este evidențiat.

#### 1.3.1 Selectarea unui modul

Pentru a selecta un modul:

Faceți clic pe pictograma corespunzătoare din bara laterală.

Pictograma va fi evidențiată, iar funcțiile modulului vor fi afișate în zona de lucru.

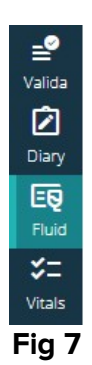

#### 1.4 Control Bar

Control Bar care apare în partea superioară a ecranului este comună tuturor modulelor. Principalele sale caracteristici sunt enumerate mai jos.

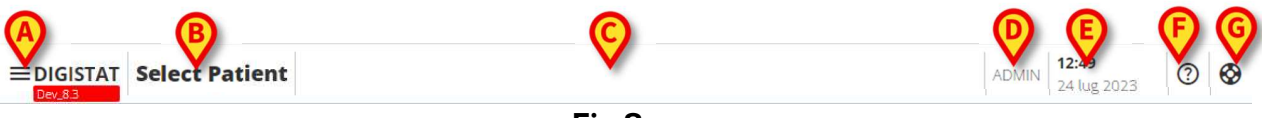

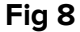

- Butonul Meniu (Fig 8 A) deschide meniul principal Control Bar Web. Vezi Secțiunea 1.5.
- Butonul Pacient (Fig 8 B). Dacă nu este selectat niciun pacient, se poate face clic pe acest buton pentru a lansa procedura de selecție a pacientului. După selectarea pacientului, sunt afișate numele pacientului și datele principale. Pentru pacienții internați, sunt afișate și numărul patului și numele secției. Dacă sunt disponibile anumite funcționalități suplimentare Control Bar Web pentru pacientul selectat, butonul pacientului poate fi apăsat pentru a afișa un meniu derulant care permite accesul la aceste funcționalități (vezi secțiunea 1.6 pentru mai multe informații).

Dacă lângă numele pacientului este afișată pictograma unui lacăt - 🛄 - înseamnă că unele date/funcționalități ale pacientului sunt blocate pentru pacientul respectiv.

i

Procedura de selecție a pacientului se realizează de obicei pe modulul Digistat Patient Explorer Web. Consultați manualul de utilizare Patient Explorer Web (documentul USR ROU Patient Explorer Web) pentru instrucțiuni privind funcționalitățile de gestionare a pacienților. Alte module pot fi configurate pentru selectarea pacientului în locul Patient Explorer Web. În acest caz, consultați documentația specifică pentru instrucțiuni.

- Zona indicată în Fig 8 **C** poate fi utilizată pentru a semnala că există notificări pentru utilizator.
- Butonul utilizatorului oferă acces la funcțiile de autentificare/ieșire și de modificare a parolei (Fig 8D).
- Indicarea datei orei (Fig 8 **E**).
- Utilizați butonul **Asistență** (Fig 8 **F**) pentru a accesa asistență online.

#### 1.5 Meniul principal

Butonul Meniu (Fig 8A) deschide următorul meniu (Fig 9).

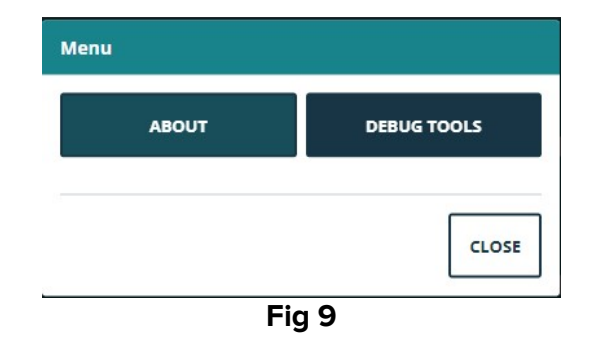

Butonul **Despre** afișează o fereastră care conține informații despre versiunea Digistat Suite instalată și licențele aferente (consultați documentația specifică pentru mai multe informații).

Etichetarea propriu-zisă a produsului este caseta Despre afișată pe stațiile de lucru ale clienților, pe dispozitivele mobile și pe modulele web în care este instalat Digistat Suite. Butonul **Instrumente de depanare** este rezervat administratorilor de sistem.

#### 1.5.1 Schimbare parolă

Pentru a schimba parola utilizatorului:

Faceți clic pe butonul Utilizator din Control Bar (Fig 10 A).

| EDIGISTAT Select Patient | A lug 2023 3 | 3 |
|--------------------------|--------------|---|
| Eia 1(                   |              |   |

- Fig 10
- Se deschide următorul meniu (Fig 11).

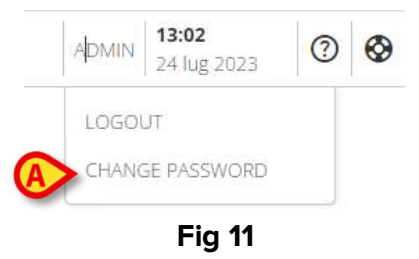

> Faceți clic pe Schimbare parolă (Fig 11 A). Se deschide următorul ecran (Fig 12).

#### CHANGE PASSWORD

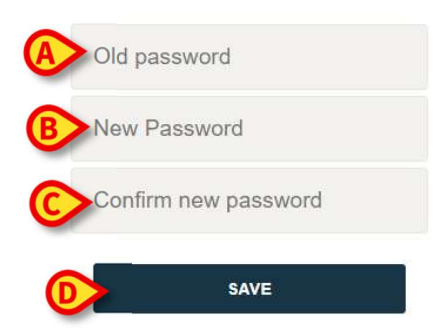

#### Fig 12

- Introduceți parola curentă în câmpul "Parolă VECHE" (Fig 12 A)
- Introduceți parola nouă în câmpul "Parolă nouă" (Fig 12 B).
- Introduceți din nou parola nouă în câmpul "Confirmați parola nouă" (Fig 12 C).
- Faceți clic pe Salvare (Fig 12 D).

#### 1.5.2 Raportarea problemelor utilizatorilor

Dacă este prezentă, <sup>©</sup> pictograma de pe Control Bar (Fig 13 **A**) permite crearea unui raport "problemă" și, în caz de necesitate, obținerea asistenței tehnice.

| ≡DIGISTAT | Select Patient                                                                                                    | ADMIN | <b>12:49</b><br>24 lug 2023 | 0 | V |
|-----------|----------------------------------------------------------------------------------------------------|-------|-----------------------------|---|---|
|           | Fig 13                                                                                                    |       |                             |   |   |
| 1         | Prezența pictogramei depinde de opțiunea de sistem EnableUserIssu<br>Pentru mai multe informatii. consultati administratorii de sistem. | eRep  | orting.                     |   | - |

Pentru a face acest lucru:

➢ Faceți clic pe pictograma <sup>⊗</sup> (Fig 13 A). Se deschide următoarea fereastră (Fig 14).

|                                                                    | ave encountered and | the actions that yo | u were performir | ng whe |
|--------------------------------------------------------------------|---------------------|---------------------|------------------|--------|
| Describe the issue you h                                           |                     |                     |                  |        |
| <ul> <li>Describe the issue you has this issue occurred</li> </ul> |                     |                     |                  |        |
| Describe the issue you have this issue occurred                    |                     |                     | B                |        |

- Introduceți o descriere a problemei în câmpul "Descriere" (Fig 14 A).
- Faceți clic pe Trimitere (Fig 14 B).

Se furnizează o confirmare, inclusiv un număr de identificare a problemei.

#### **1.6 Submodule suplimentare**

Submodulele descrise în această secțiune pot fi prezente sau nu, în funcție de configurația produsului în organizația medicală. Fiecare submodul poate fi deschis făcând clic pe un anumit element de meniu din meniul derulant care este afișat alături de butonul pacientului. Acestea sunt asociate pacientului, adică sunt disponibile numai dacă este deja selectat un pacient.

#### **1.6.1 Configurator CDSS**

Submodulul CDSS Configurator poate fi activat prin configurare ca secțiune suplimentară a Control Bar Web. Pentru a deschide submodulul Configurator CDSS:

Selectați pacientul relevant.

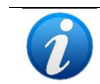

Consultați manualul de utilizare Patient Explorer Web pentru procedura de selecție a pacientului (documentul USR RO Patient Explorer Web).

După selectarea pacientului, dacă sunt disponibile submodule suplimentare Control Bar,

pe butonulFig. 15 pacientului ( 🗛) este afișată pictograma 🕓

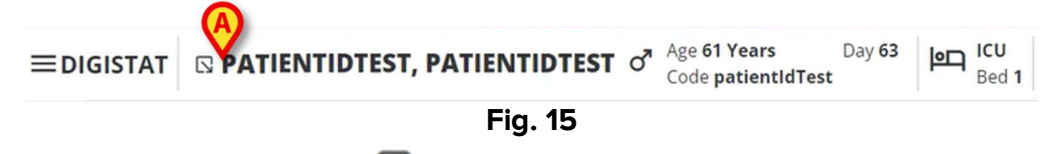

➢ Faceți clic pe pictograma <sup>□</sup>.

Este afișată o fereastră derulantă, care listează submodulele (Fig. 16) suplimentare disponibile.

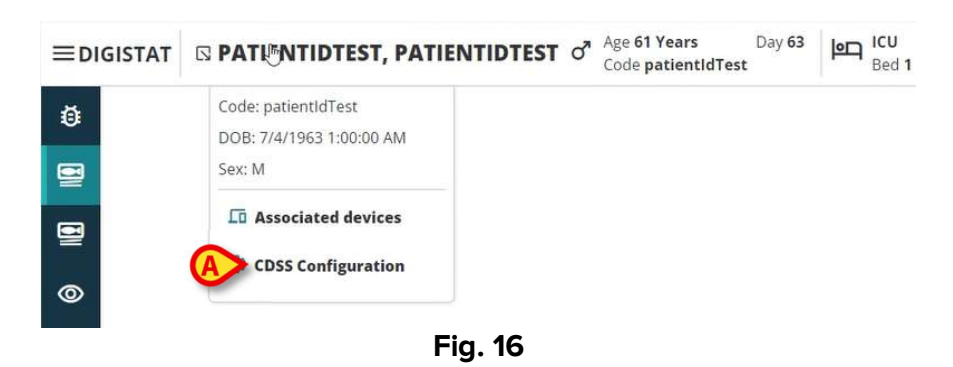

> Faceți clic pe "Configurare CDSS" (Fig. 16**A**).

Este afișată următoarea fereastră, care listează regulile asociate pacientului (Fig. 17) selectat în prezent.

USR ROU Control Bar Web

| RU      | LES                                                                                            |   |   |    |
|---------|------------------------------------------------------------------------------------------------|---|---|----|
| $\odot$ | RANGE RULE<br>RANGE   This rule permits to configure thresholds per parameter                  | Ċ | ø | \$ |
| $\odot$ | NEWS RULE<br>NEWS   This rule permits to calculate automatically NEWS score                    | Ċ | ø |    |
| $\odot$ | MULTI PARAMETER RULE<br>MULTI   This rule permits to configure one or more logical expressions | U | Ø | \$ |

|   | CLOSE |
|---|-------|
|   |       |
| - |       |

Fig. 17

Consultați manualul de utilizare al CDSS Configurator pentru descrierea completă și instrucțiunile de utilizare a acestui submodul (document USR RO CDSS Web).

#### 1.6.2 Identitate

Submodulul Identity poate fi activat prin configurare ca secțiune suplimentară a Control Bar Web. Pentru a deschide submodulul Identity:

Selectați pacientul relevant.

Consultați manualul de utilizare Patient Explorer Web pentru procedura de selecție a pacientului (document: USR RO Patient Explorer Web).

După selectarea pacientului, dacă sunt disponibile submodule suplimentare Control Bar,

pe butonulFig. 18 pacientului ( **A**) este afișată pictograma .

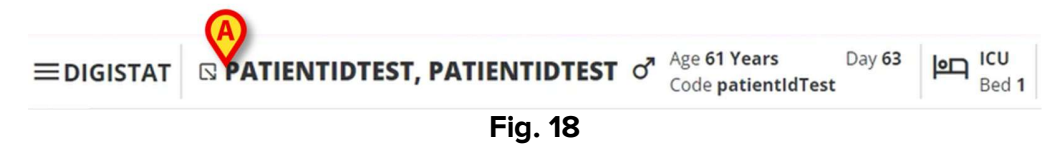

Faceți clic pe pictograma .

Este afișată o fereastră derulantă, care listează secțiunile suplimentare disponibile (Fig. 19).

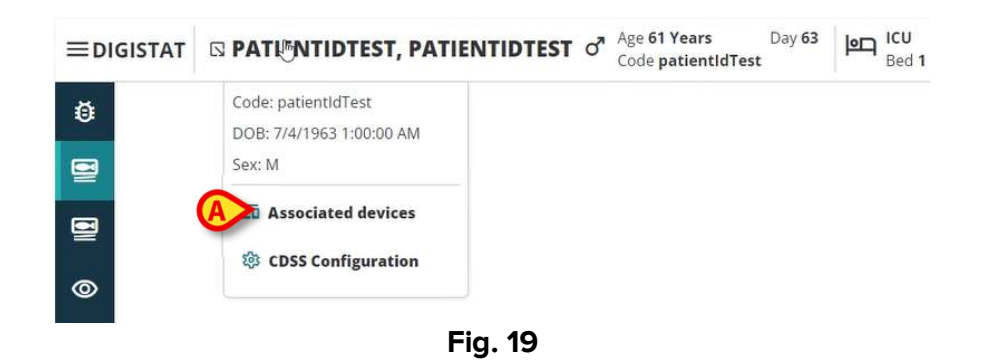

Faceți clic pe "Dispozitive asociate" (Fig. 19**A**).

Este afișată următoarea fereastră, care listează dispozitivele asociate pacientului selectat în prezent (Fig. 20).

| IDEN  | ITITY DEVICES                        |       |
|-------|--------------------------------------|-------|
| ሎ     | GEMONITOR © 00000                    | 200   |
| STAT  | TIC DEVICES                          |       |
| ę     | INFUSOMAT SPACE O Drive aa   P112401 |       |
| ę     | PERFUSOR SPACE O Dollee              |       |
| ę     | cc I SERIAL-1                        |       |
| SEARC | ch device                            | CLOSE |

Fig. 20

Consultați manualul de utilizare Identity pentru descrierea completă și instrucțiunile de utilizare a acestui submodul (documentul USR RO Identity Web).